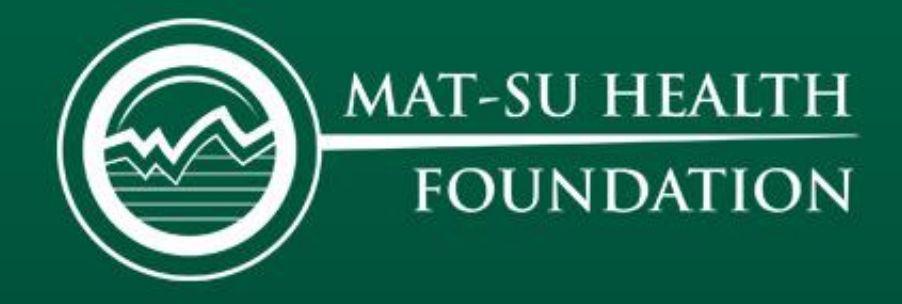

## Applying for an Academic Scholarship

Mat-Su Health Foundation 2021-22 Scholarship Season

### Step #1 - Visit https://www.healthymatsu.org/

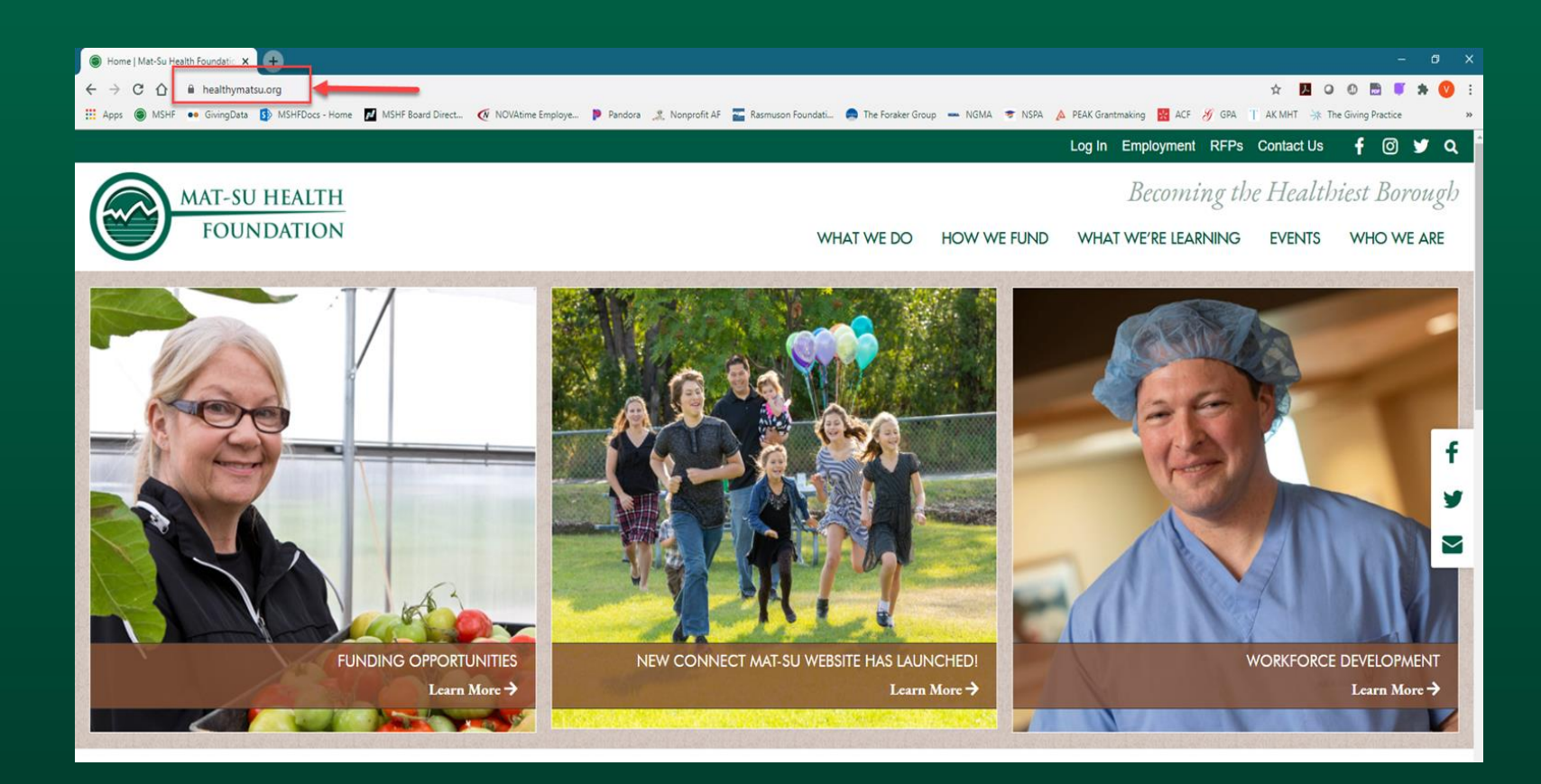

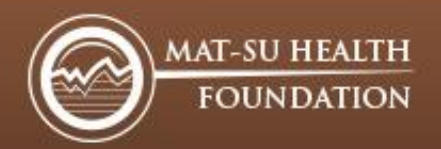

### Step #2 - Select "How We Fund" > "Scholarships" > "Academic Scholarships"

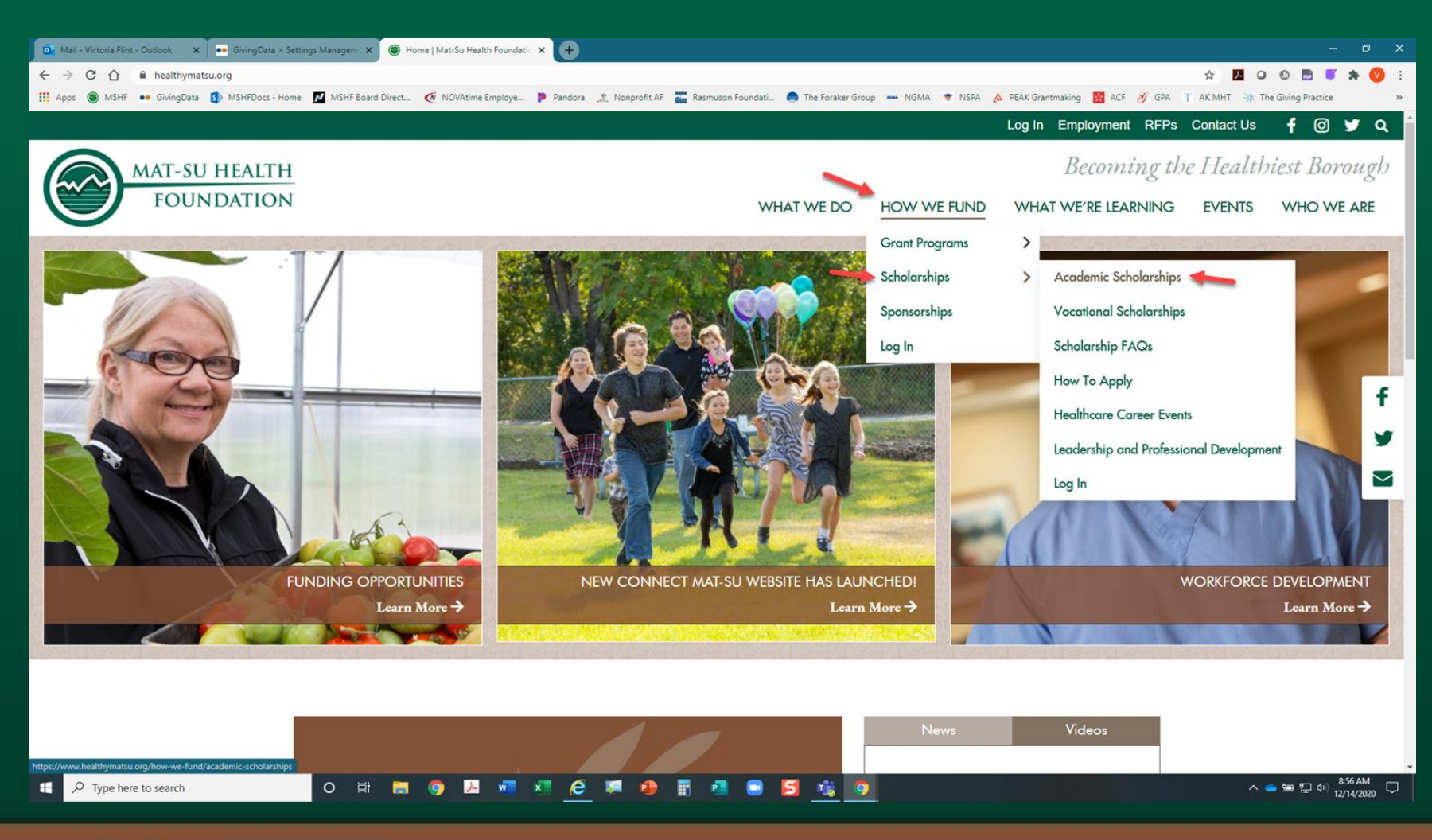

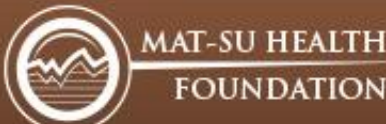

## Step #3 - After reading the "Academic Scholarships" landing page, click on the apply link

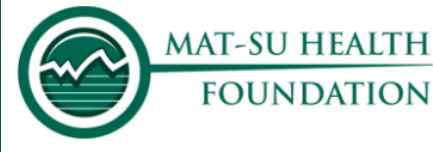

Becoming the Healthiest Borough

f

 $\sim$ 

WHAT WE DO

HOW WE FUND

WHAT WE'RE LEARNING EVI

EVENTS WHO WE ARE

### Academic Scholarships

The 2021 application period is February 1 – March 31, 2021.

Mat-Su Health Foundation (MSHF) academic scholarships help defray the cost of higher education in degree programs in the fields of health and human services. Note: This page is for academic scholarships. If you are looking for a vocational scholarship for non-degree certificate and training programs, please visit the vocational scholarship page linked **here**.

The goal of the Mat-Su Health Foundation scholarship program is to increase the health and human services workforce in the Mat-Su. Scholarship applications are evaluated based on career choice and financial need as demonstrated by the Free Application for Federal Student Aid (FAFSA).

#### How to Apply for an Academic Scholarship

- Click **here** for detailed illustrated instructions on how to apply.
- Click **here** to access a link to the application.
- You will need to upload several documents in order to complete your application. Before you start, please be sure you have the following documents available:
  - Your Free Application for Federal Student Aid (FAFSA) email confirmation. Once you receive

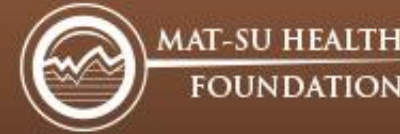

### Step #4 - Click on the "Create an Account" link: <u>ALL</u> applicants will need to create a new account

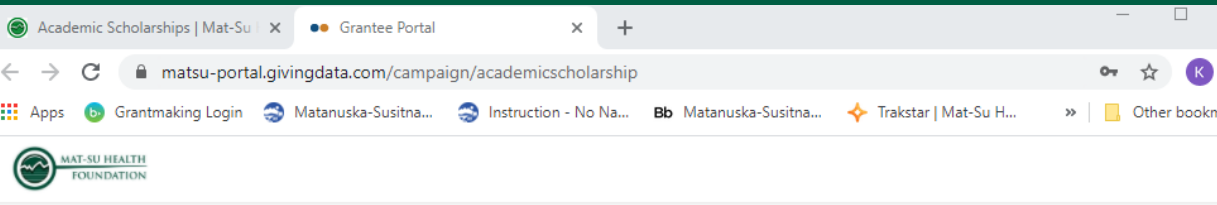

#### Academic Scholarship 2021-2022

Welcome to the Mat-Su Health Foundation Academic Scholarship Application. We are now accepting applications for the 2021-2022 academic year.

<u>All applicants</u> will need to create a new account for the 2021-2022 scholarship season. Please follow the instructions below if you have questions about how to create an account.

Instructions:

All **FIRST TIME & RETURNING USERS:** Please click **"Create an Account"** to log into the online system in order to submit an application.

**APPLICATION PORTAL:** Once you have created an account you should receive an activation link in the email you signed up with. Click the activation link to create a password and log in to your application landing page to start the application.

Please contact scholarships@healthymatsu.org immediately if you believe you have been directed to the wrong application portal or are experiencing trouble creating/accessing your account.

Sign In Sign in or create an account to submit a form for Academic Scholarship 2021-2022. \* Email Address \* Password Forgot your password? New user? Create an account.

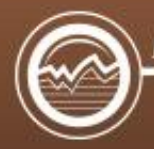

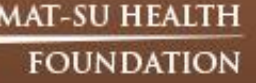

# Step #5 – Account activation: enter the email address you will use for the academic scholarship application process and click "Send Email"

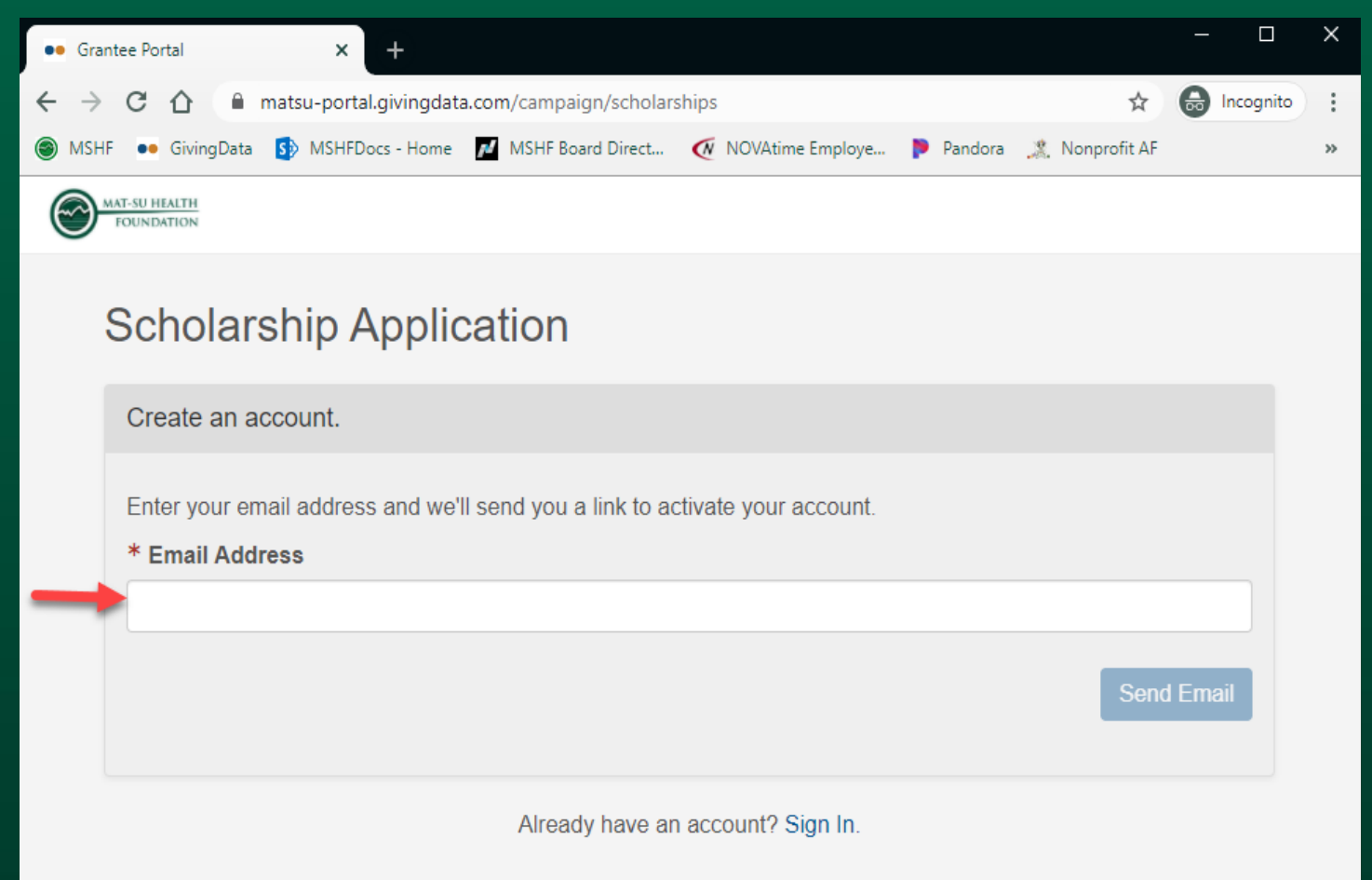

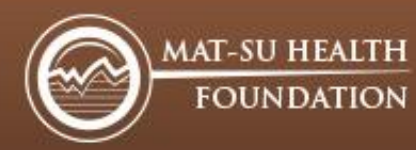

Step #6 - Check your email account for the link to activate your account. Click the link you receive and then enter your email and create your own password.

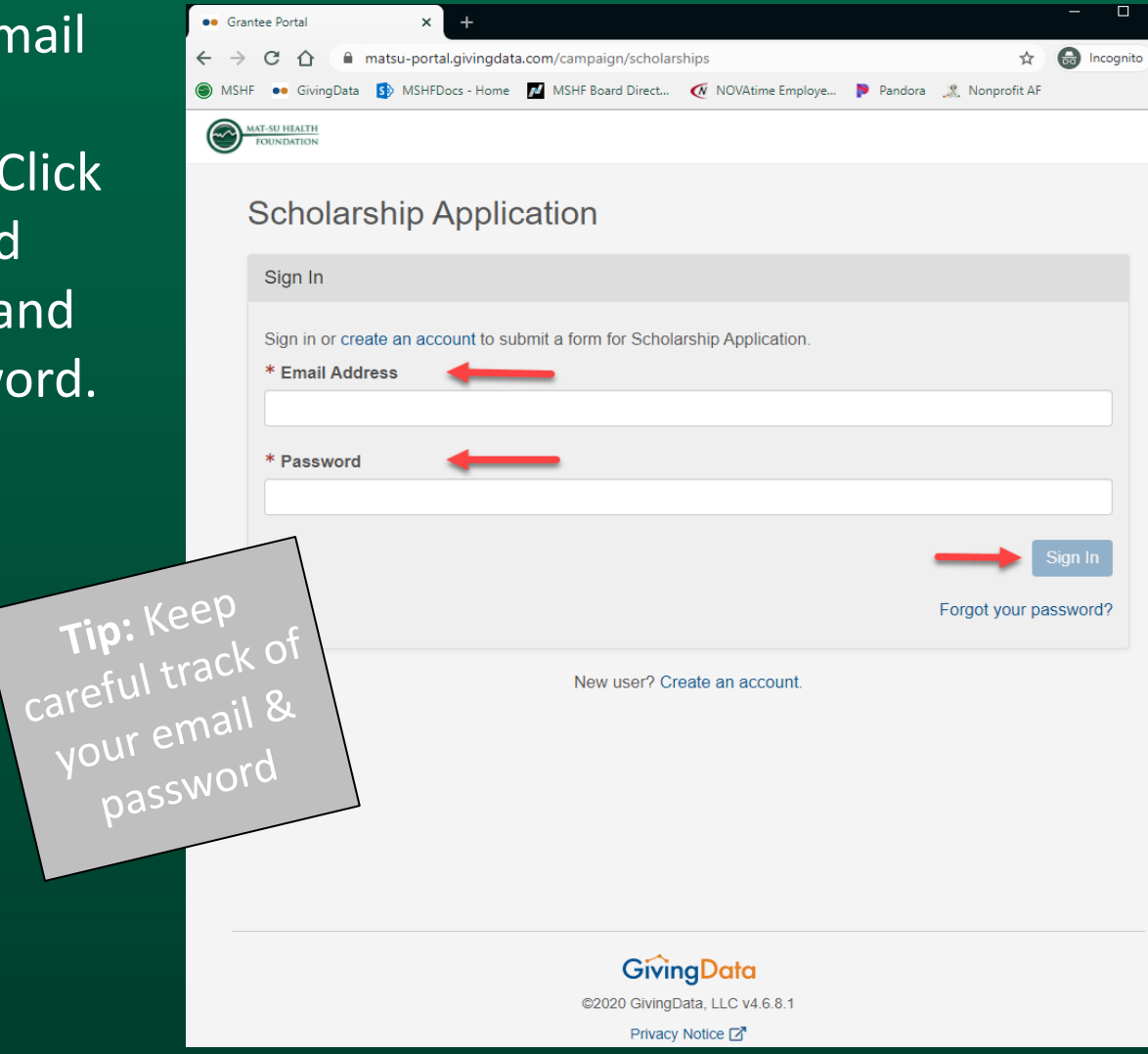

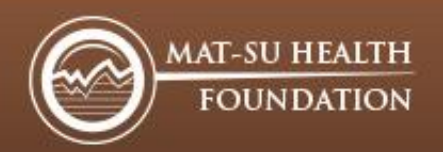

## Step #7 - Once you have logged in, click the blue "Start a new Scholarship Application" link

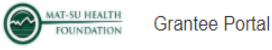

🕼 🗘 📧 K. Shields

#### Academic Scholarship 2021-2022 -

Disqualified Applicants for all MSHF Scholarships:

- Mat-Su Health Foundation Board of Directors members, officers, employees, committee members and their family members.
- · Mat-Su Regional Medical Center Board of Directors members and their family members.
- Mat-Su Regional Board of Trustee Members.
- Family members of a disqualified person include a disqualified person's spouse, brothers
  or sisters (whether by whole or half-blood), spouses of brothers or sisters (whether by
  whole or half-blood) and their children by whole or half blood or by adoption, ancestors,
  children (including a legally adopted child), grandchildren, great grandchildren, and
  spouses of children, grandchildren, and great grandchildren (whether by whole or halfblood).

To get started, click on the "Start a new Academic Scholarship 2021-2022" link below. When adding a "New Organization" please enter the name of the college/university you are planning to attend.

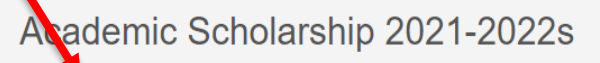

+ Start a new Academic Scholarship 2021-2022

You have not started any Academic Scholarship 2021-2022s.

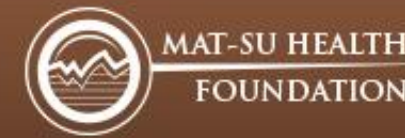

### Step #8 – Select add new organization (the school you are attending)

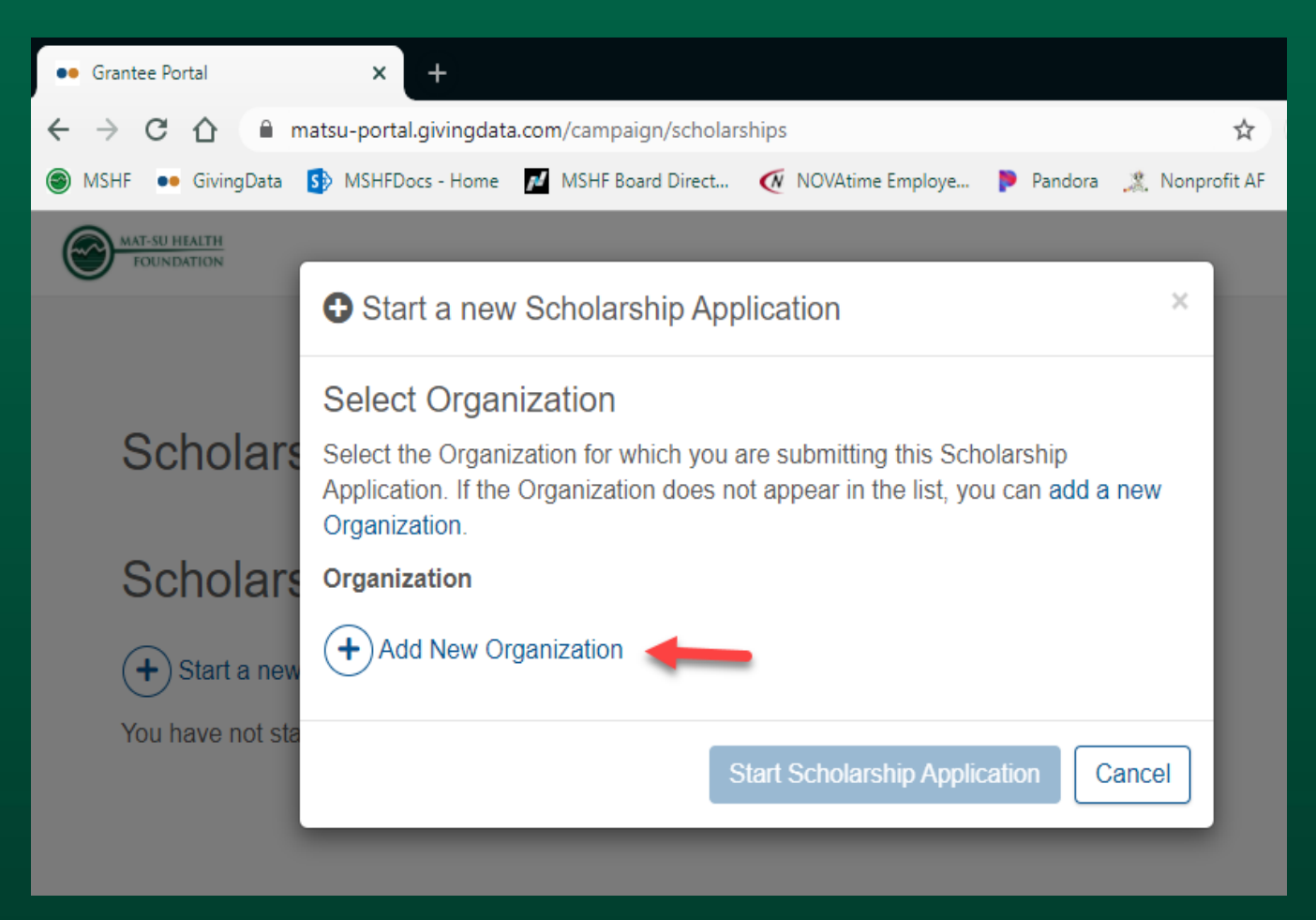

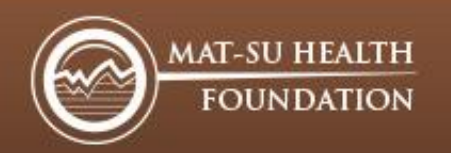

Step #9 - Select the 2nd option. Enter your school name and then click on the "Start Scholarship Application" button

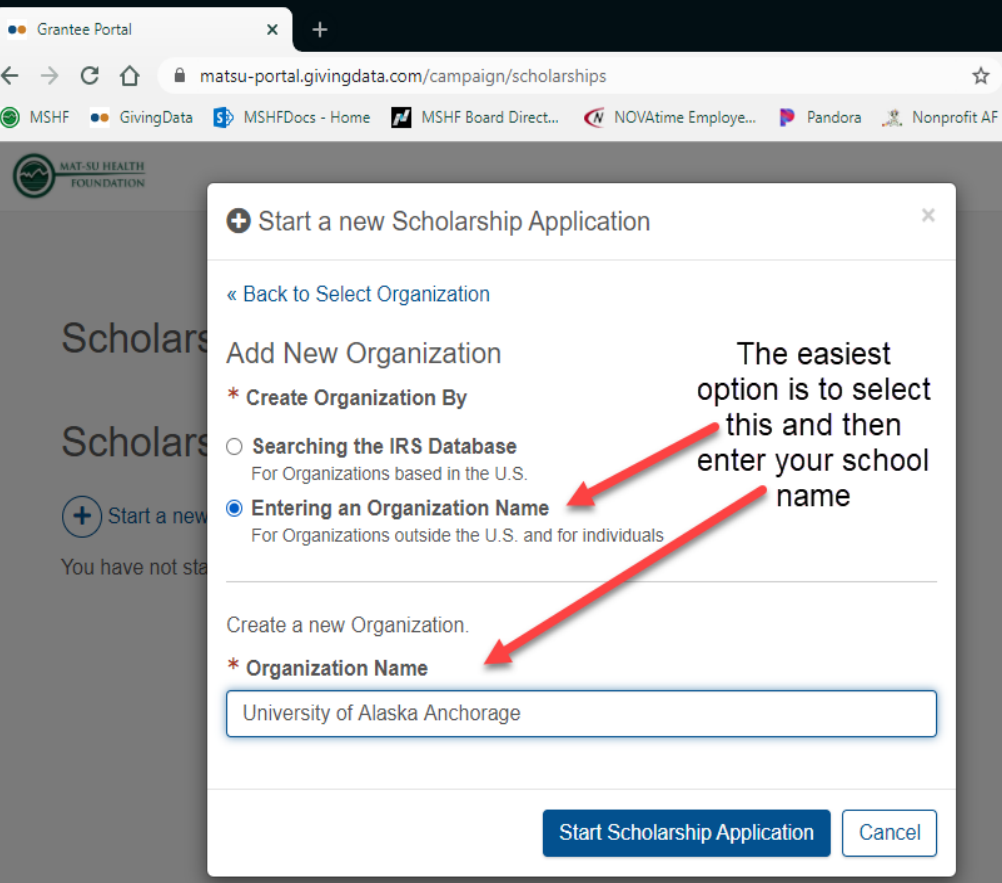

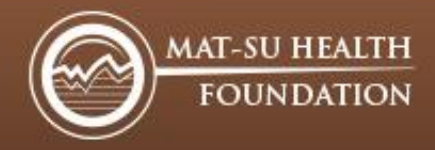

#### Step #10 - Now you're ready to start your academic scholarship application

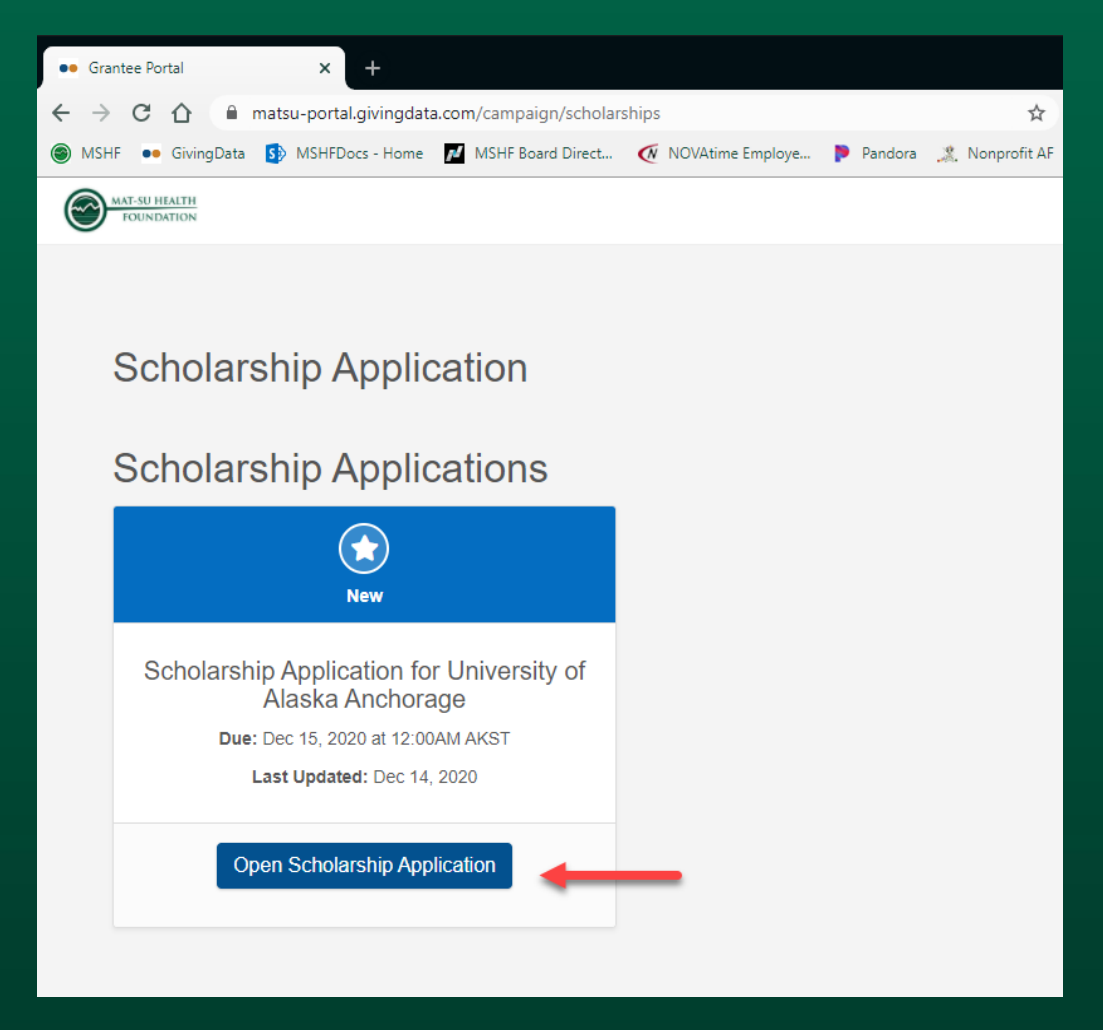

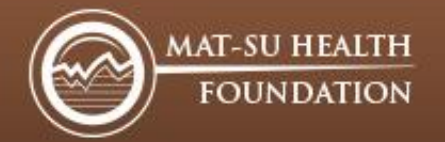

## Step #11 - Eligibility Screening - Complete all the questions and then click "Submit"

### Those **eligible** will be able to continue to the application.

Responses Submitted Based on your responses, you are eligible to apply.

Continue to Application

Save and Come Back Later

If **ineligible**, please contact us with questions and inquiries at scholarships@healthymatsu.org

| FOUNDATION                                     | 3rantee Portal                                                                                                    | යි 🗘 📧 K. Shiel                          |
|------------------------------------------------|----------------------------------------------------------------------------------------------------|------------------------------------------|
| mic Scholarshi                                 | p 2021-2022 →                                                                                                    |                                          |
| Acadar                                         | nie Oebelerskie Elizikility Careening                                                                                                    | 2021 Academic Scholarship<br>Application |
| Please comple                                  | the following questions.                                                                                                    | Eligibility Screening                    |
| *Are you a U                                   | S Citizen or a Lawful Permanent Resident?                                                                                                    |                                          |
|                                                | ~                                                                                                    |                                          |
| *Have you be<br>this applicati                 | een a Mat-Su Borough resident for 12 months preceding the date of on?                                                                                                    |                                          |
|                                                | ~                                                                                                    |                                          |
| *Are you pla<br>related progr<br>at an accredi | nning to enroll, or currently enrolled in a health or human services<br>am, at a minimum of half-time (6 credit hours) in higher education,<br>ted college or university? |                                          |
|                                                | ~                                                                                                    |                                          |
| *Are you a N                                   | lat-Su Health Foundation Board of Directors member, officer,<br>ommittee member or a member of their family, Mat-Su Regional                                              |                                          |
| employee, co<br>Medical Cent<br>Regional Boa   | er Board of Directors member or member of their family, Mat-Su<br>Ird of Trustees?                                                                                        |                                          |

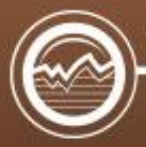

## **Before You Begin**

FOUNDATION Grantee Portal

Academic Scholarship 2021-2022

### Hello, Kelsey

### Move between stages to complete information as needed

ഹ

Application

Before you begin

Contact Information

Personal Information

Educational Information

Employment Information

Application Confirmation

Financial Information

Review and Submit

Δ

2021 Academic Scholarship

KS K. Shields

Below are a few reminders and resources ~

We are excited to support your continuing education goals. If there is anything you may need, please feel free to contact us at scholarships@healthymatsu.org.

#### **Required Documents**

To complete your application, you will need to upload three documents. Before you start, please be sure you have the following documents available:

1) Your Free Application for Federal Student Aid (FAFSA) email confirmation. Once you receive your FAFSA email confirmation, save it as a PDF or JPEG and upload it to your scholarship application. Click here to see a sample FAFSA confirmation email. If you have not yet completed the FAFSA, you must do so before completing your Mat-Su Health Foundation scholarship application.

2) Proof of the Cost of Attendance for the school you plan to attend. This must include tuition, fees, books, room and board, etc. for the upcoming academic year. It can be in the form of a letter from the school you plan to attend, or a screen shot from their website listing the official budget for Cost of Attendance, not to include summer course costs. Click here to see an example of proof of Cost of Attendance.

3) Unofficial copy of your most recent transcript (high school, college, or university).

#### Start Application

🕞 Save and Come Back Later 🛛 🤅

Sview/Print Application

### Required Documents:

- 1. FAFSA
- 2. Cost of Attendance
- 3. Unofficial Transcript

MAT-SU HEALTH FOUNDATION

### Final Step – Review & submit! You'll know when each stage is complete when you see a green check mark in the circle. Finally, click the green "Submit" button.

Academic Scholarship 2021-2022

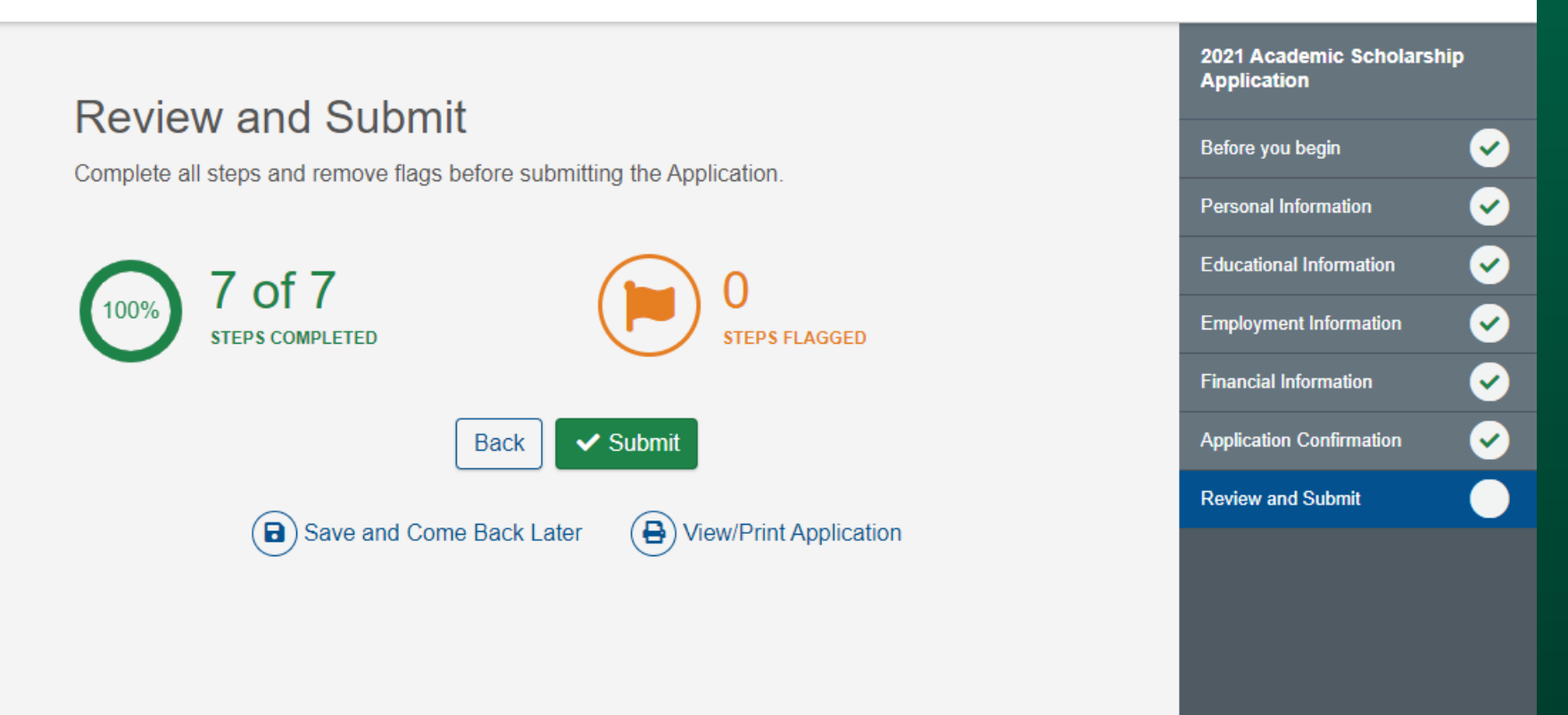

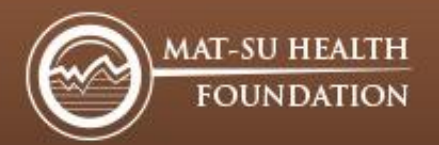

# For questions or support: <u>scholarships@healthymatsu.org</u>

### To apply visit: MSHF Academic Scholarship

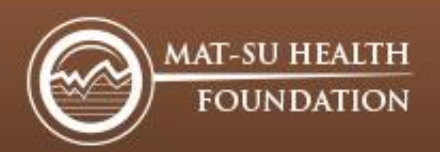